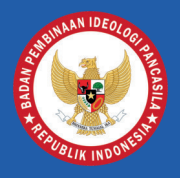

BADAN PEMBINAAN IDEOLOGI PANCASILA REPUBLIK INDONESIA

## MANUAL BOOK

SISTEM INFORMASI PASKIBRAKA (APLIKASI TRANSPARANSI PASKIBRAKA)

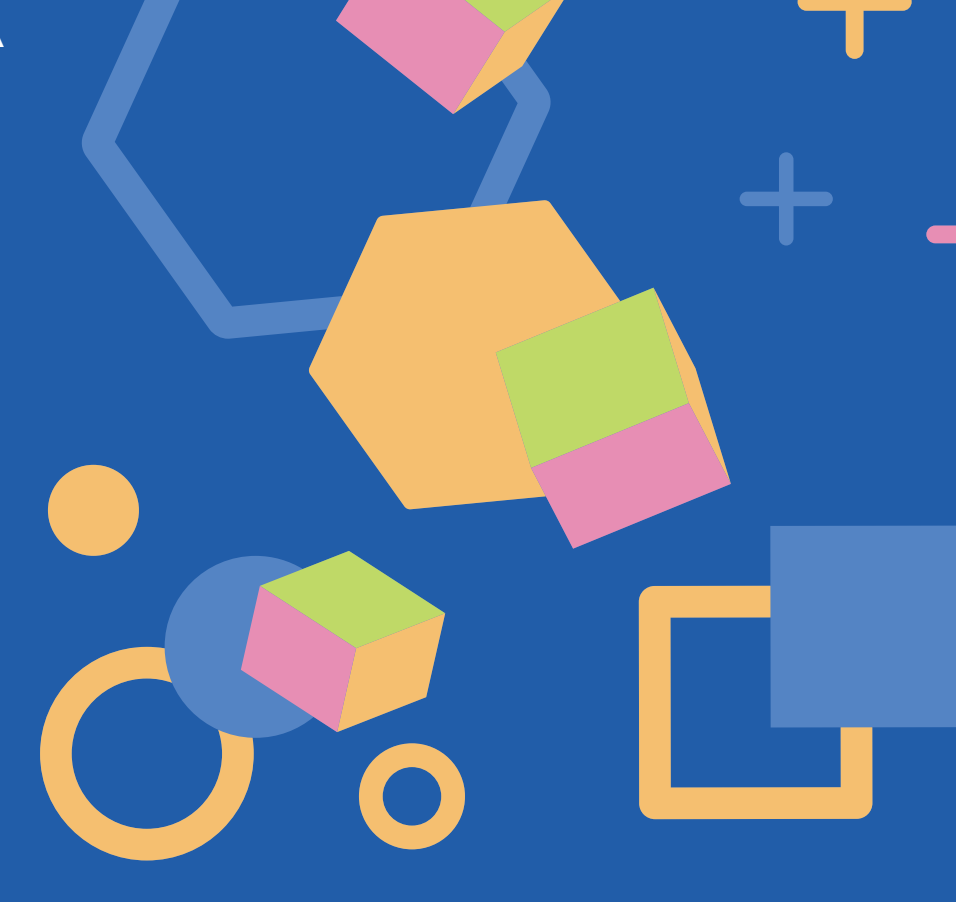

Untuk: CALON PESERTA

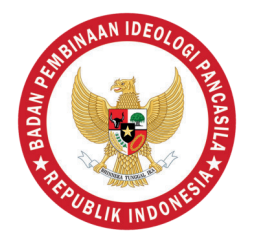

# Peserta dapat mengakses portal paskibraka.bpip.go.id pada aplikasi browser

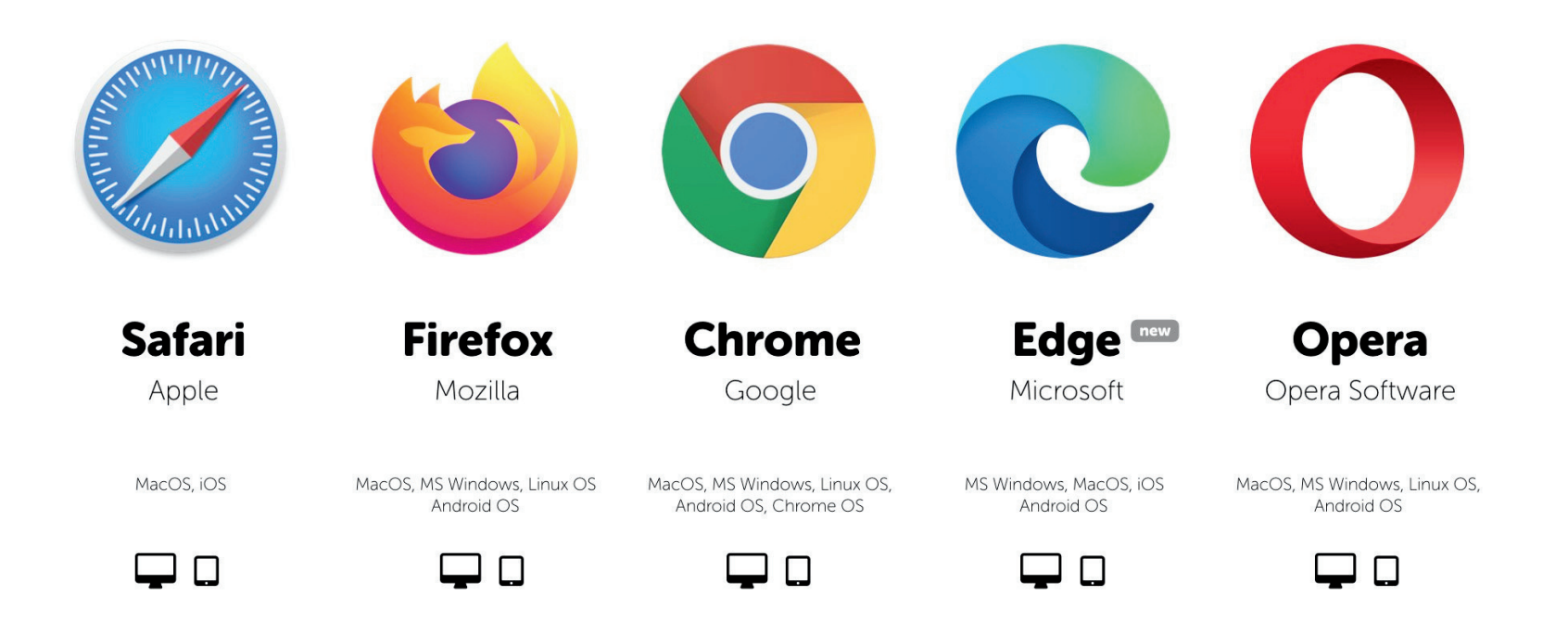

## Landing page portal paskibraka

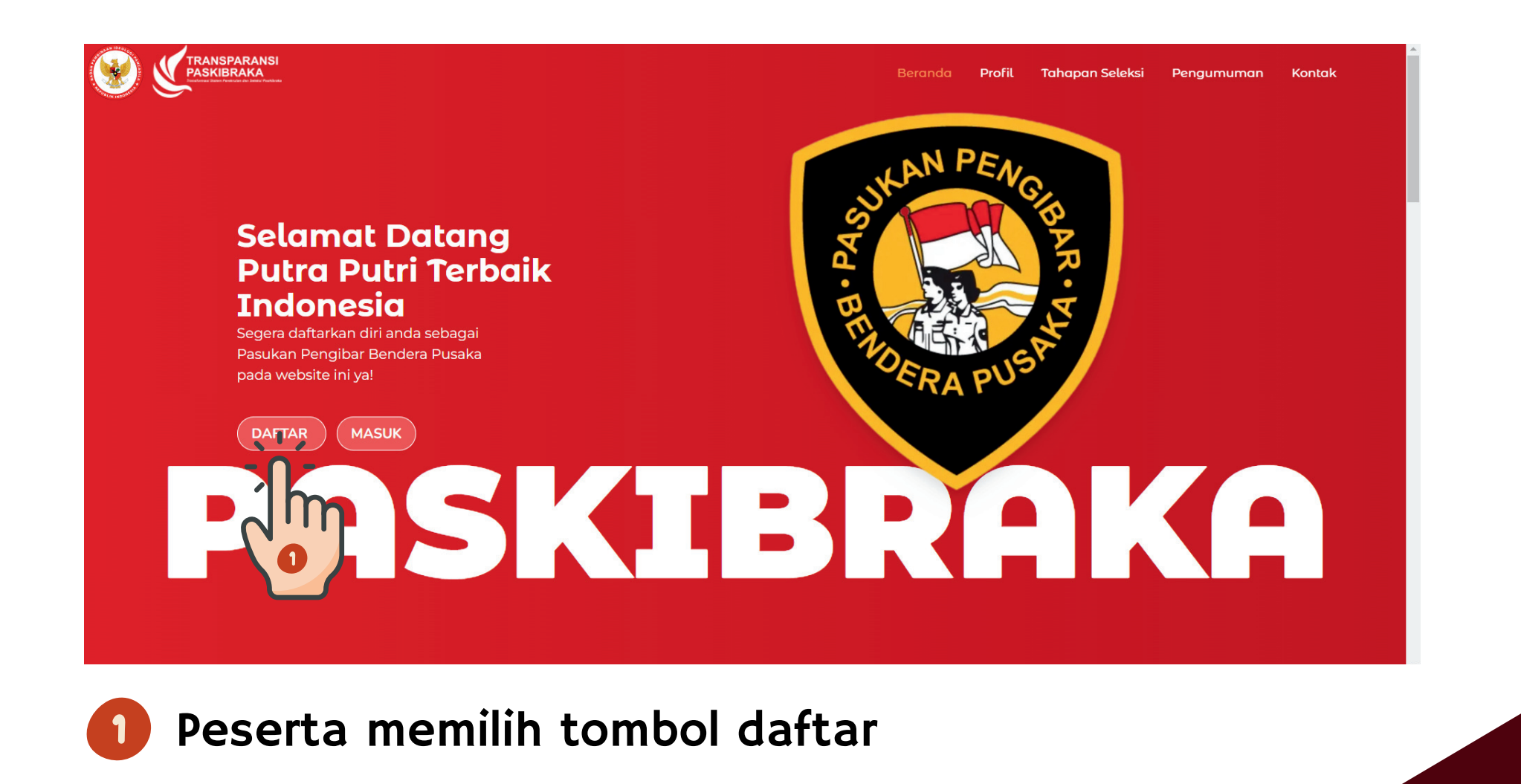

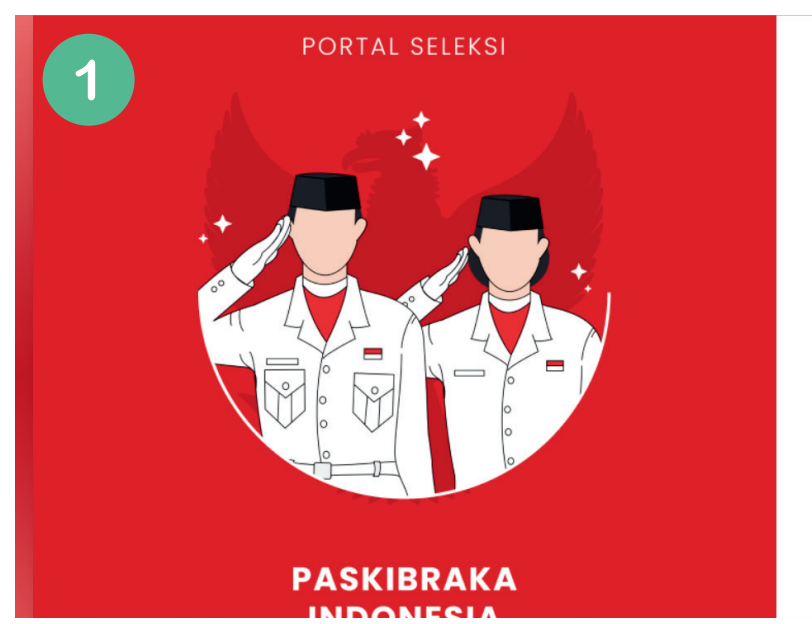

#### <sup>Selamat Datang</sup> Silakan masuk ke akun anda

| Perhatian! Pendaftara<br>sudah ditutup! | an belum dibuka atau  |
|-----------------------------------------|-----------------------|
| NIK                                     |                       |
|                                         |                       |
| PASSWORD                                |                       |
| <ul> <li>Ingat saya</li> </ul>          | Lupa password?        |
| Ma                                      | asuk                  |
| Belum punya akun                        | ? Avo daftar sekarang |

Jika pendaftaran belum dibuka oleh admin pusat akan tampil notifikasi seperti gambar disamping

| Selamat Dat  | 200                            |          |                |
|--------------|--------------------------------|----------|----------------|
| Silakan i    | si lokasi sekolah asal peserta |          |                |
| PROVINSI SE  | OLAH                           |          | PORTAL SELEKSI |
| ==Pilih Sala | n Satu==                       | <b>~</b> |                |
| KABUPATEN/   | KOTA SEKOLAH                   |          |                |
| ==Pilih Sala | n Satu==                       | ~        |                |
| KECAMATAN    | SEKOLAH                        |          |                |
| ==Pilih Sala | Satu==                         | ~        |                |
| DESA/KELUR   | AHAN SEKOLAH                   |          |                |
| ==Pilih Sala | Satu==                         | ~        |                |

2 Jika pendaftaran telah dibuka oleh admin pusat, maka akan tampil form untuk pengisian lokasi sekolah

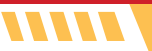

| 1                                                         | Selamat Datang Calon Peserta Seleksi PASKIB<br><b>Silakan lengkapi data anda</b><br>NOMOR INDUK KEPENDUDUKAN (NIK) | RAKA,<br>JENIS KELAMIN<br>==Piùh Salah Satu== | 2                                                        |
|-----------------------------------------------------------|----------------------------------------------------------------------------------------------------|-----------------------------------------------|----------------------------------------------------------|
| Selamat Datang<br>Silakan isi lokasi sekolah asal peserta | NAMA LENGKAP                                                                                                    | AGAMA<br>==Pilih Agama==                      | PORTAL SELEKSI                                           |
| Perhatian! Pendaftaran belum dibuka atau sudah ditutup!   | ASAL SEKOLAH                                                                                                    |                                               |                                                          |
| PROVINSI SEKOLAH                                          | ALAMAT LENGKAP (SESUAI KARTU IDENTITAS)                                                                            | TANGGAL LAHIR dd/mm/yyyy                      |                                                          |
| ACEH                                                      | RT RW                                                                                                    | NO. HANDPHONE                                 |                                                          |
| KABUPATEN/KOTA SEKOLAH                                    | PROVINSI<br>==Pilih Salah Satu== ~                                                                                 | INSTAGRAM                                     |                                                          |
| KOTA BANDA ACEH                                           | KABUPATEN/KOTA<br>==Pilih Salah Satu== V                                                                           | https://instagram.com/<br>FACEBOOK            | PASKIBRAKA<br>INDONESIA                                  |
| KECAMATAN SEKOLAH                                         | KECAMATAN ==Plih Salah Satu==                                                                                      | TWITTER<br>https://twitter.com/               | BADAN PEMBINAAN IDEOLOGI PANCASILA<br>REPUBLIK INDONESIA |
| ==Pilih Salah Satu==                                      | DESA/KELURAHAN ==Pilih Salah Satu==                                                                                | BIDANG BAKAT YANG DIMILIKI                    |                                                          |
| ==Pilih Salah Satu==                                      |                                                                                                    |                                               |                                                          |
| Selanjutnya                                               |                                                                                                    | Selanjutnya                                   |                                                          |

Jika pendaftaran belum dibuka oleh admin kabupaten/kota akan tampil notifikasi seperti gambar diatas 2 Jika pendaftaran telah dibuka oleh admin pusat, maka akan tampil form untuk pengisian data diri dan kontak. data diri harus sesuai dengan Kartu tanda penduduk (KTP)/Kartu identitas anak (KIA)

|                                  |             | PORTAL SELEK | KSI                                |                                       |
|----------------------------------|-------------|--------------|------------------------------------|---------------------------------------|
| Silakan masukkan kata sandi Anda |             | A            |                                    | × amat Datang                         |
| PASSWORD                         | FORTAL SELE |              |                                    | akan masuk ke akun anda               |
| ULANGI PASSWORD                  |             | ++           |                                    | 234567890123456 \$                    |
|                                  | +           |              |                                    | sword                                 |
|                                  | and the set |              | Berhasil mendaftar, silahkan logir | Ingat saya Lupa password?             |
|                                  |             |              | 0                                  | Masuk                                 |
| Daftar                           |             |              | 0                                  | Belum punya akun? Ayo daftar sekarang |
|                                  |             |              |                                    |                                       |
|                                  |             | PASKIBRA     | KA                                 |                                       |

Setelah dilakukan verifikasi data, peserta melakukan pembuatan kata sandi dengan minimal 6 karakter 2 Jika pendaftaran telah selesai makan akan tampil notifikasi seperti gambar diatas

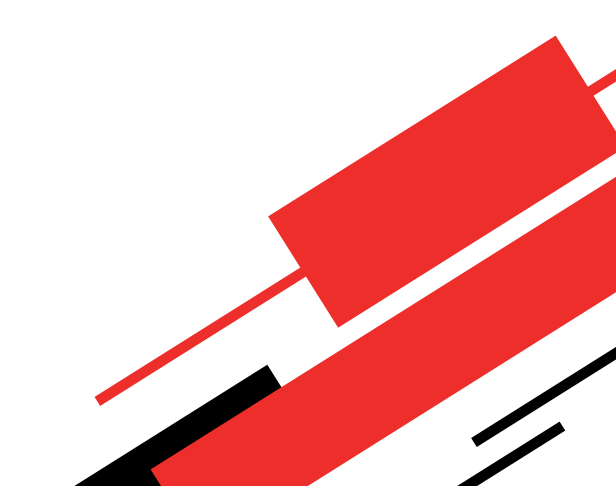

PASKIBRAKA

| Beranda F | Profil 1 | fahapan Seleksi 👘 I | Pengumuman |  |
|-----------|----------|---------------------|------------|--|
|-----------|----------|---------------------|------------|--|

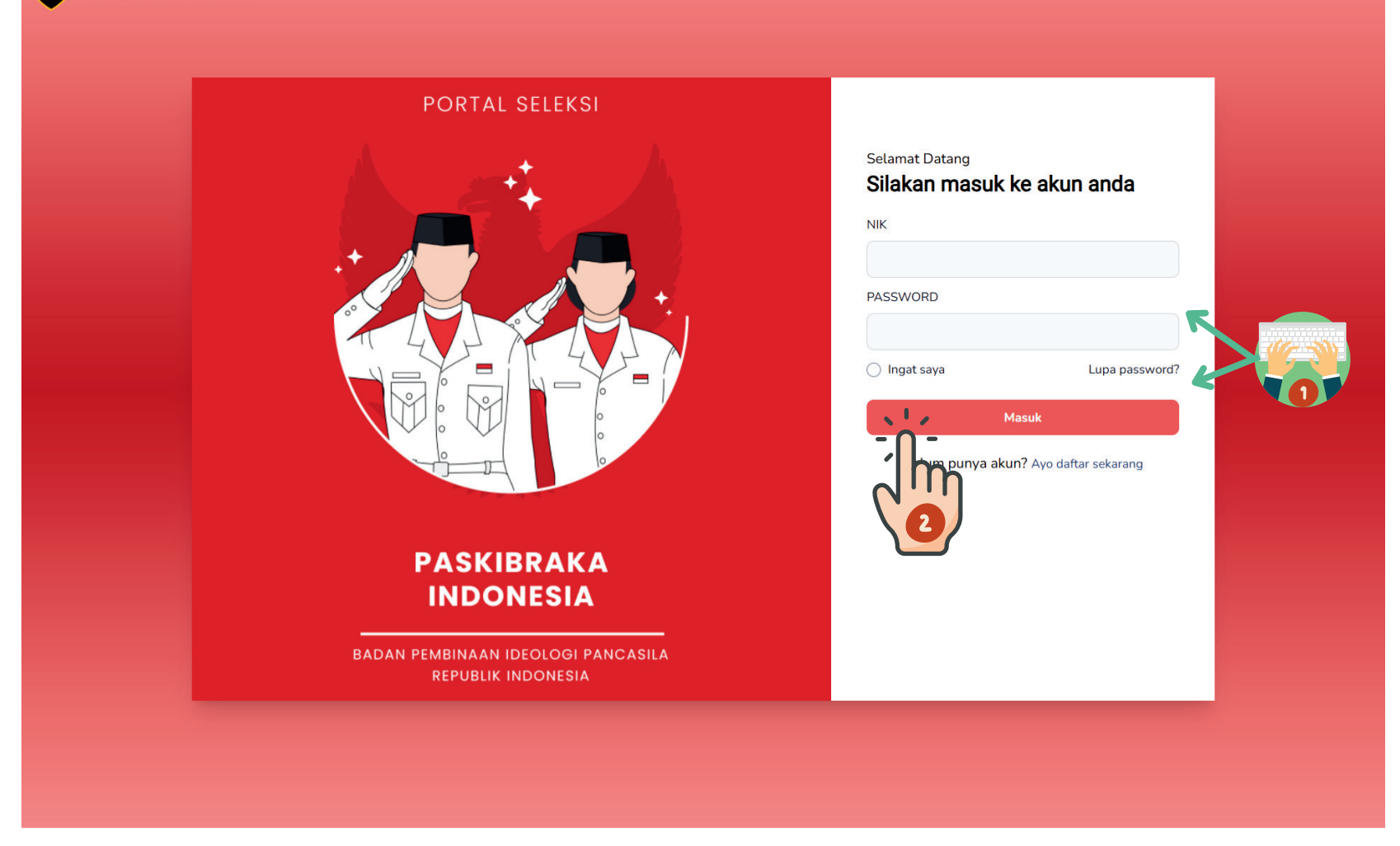

- Masukan NIK (Nomor Induk Kependudukan) dan Password sesuai data yang telah didaftarkan
- Pilih tombol masuk untuk mengakses akun

PASKIBRAKA

/////

Beranda Profil Tahapan Seleksi Pengumuman Kontak

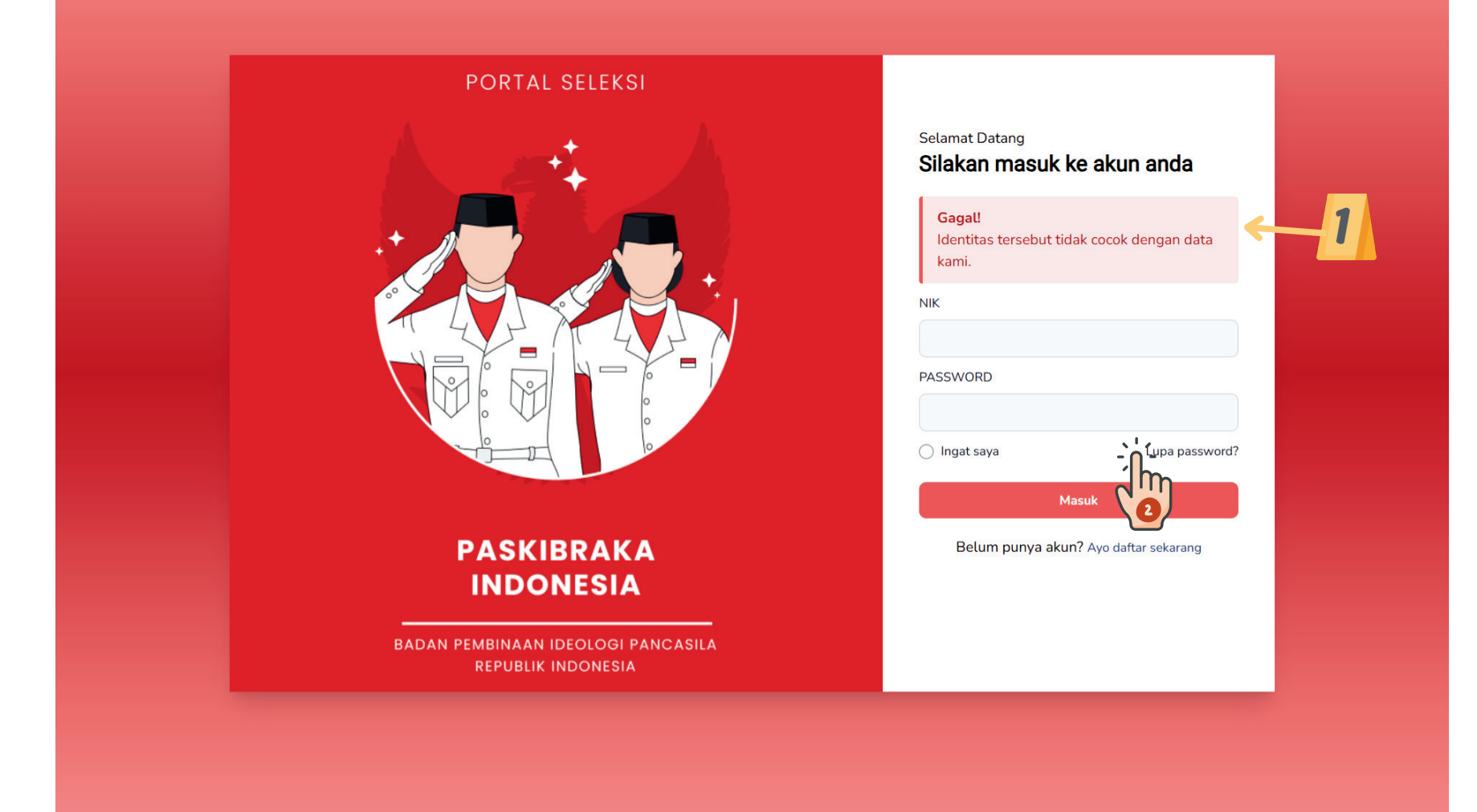

- Jika NIK dan Password yang dimasukan salah, maka akan tampil notifikasi seperti diatas. disarankan untuk peserta mengisi kembali nik dan password dengan teliti
- 2 Jika peserta sudah mencoba beberapa kali dan tetap gagal, maka pilih tombol "Lupa password"

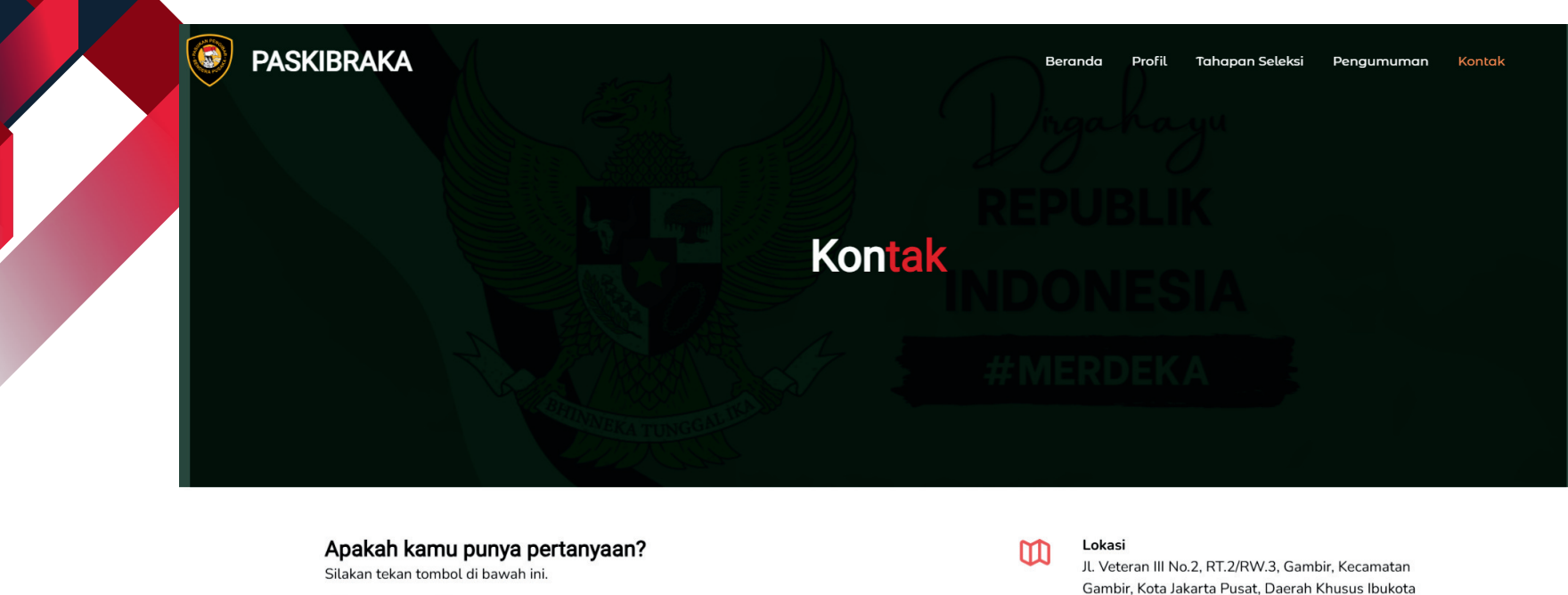

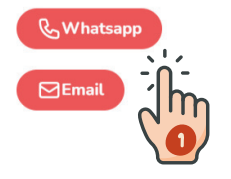

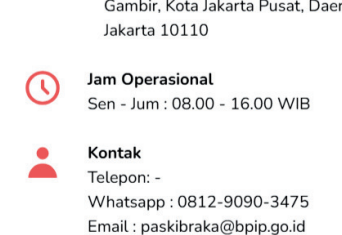

Peserta dapat memilih tombol "whatsapp" atau "email" untuk melakukan pengaduan atas kendala yang terjadi

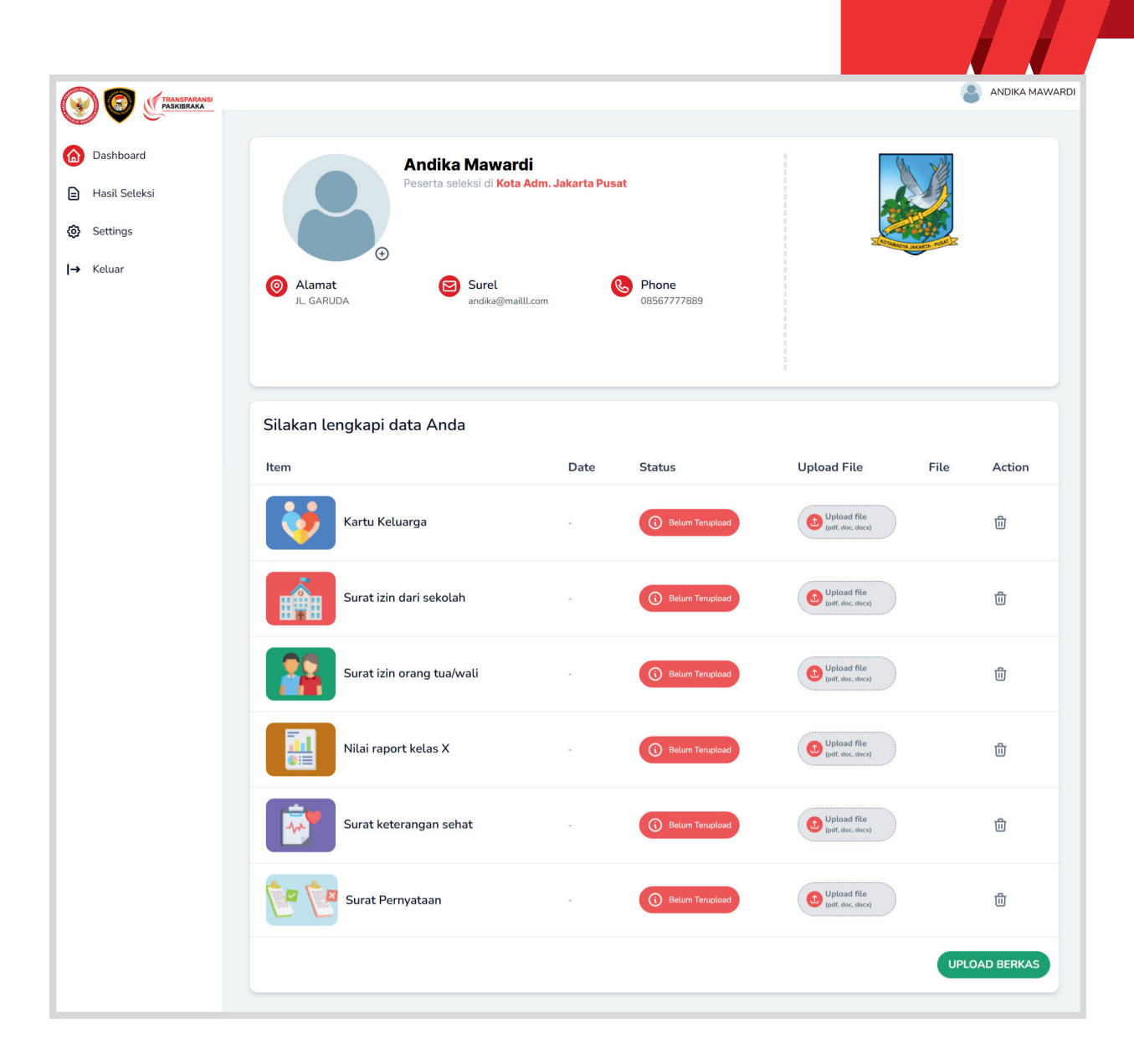

Jika peserta berhasil masuk akan tampil dashboard peserta seperti gambar diatas. Selanjutnya peserta dapat melengkapi berkas persyaratan dan foto

#### TATA CARA MENGUNGGAH FOTO

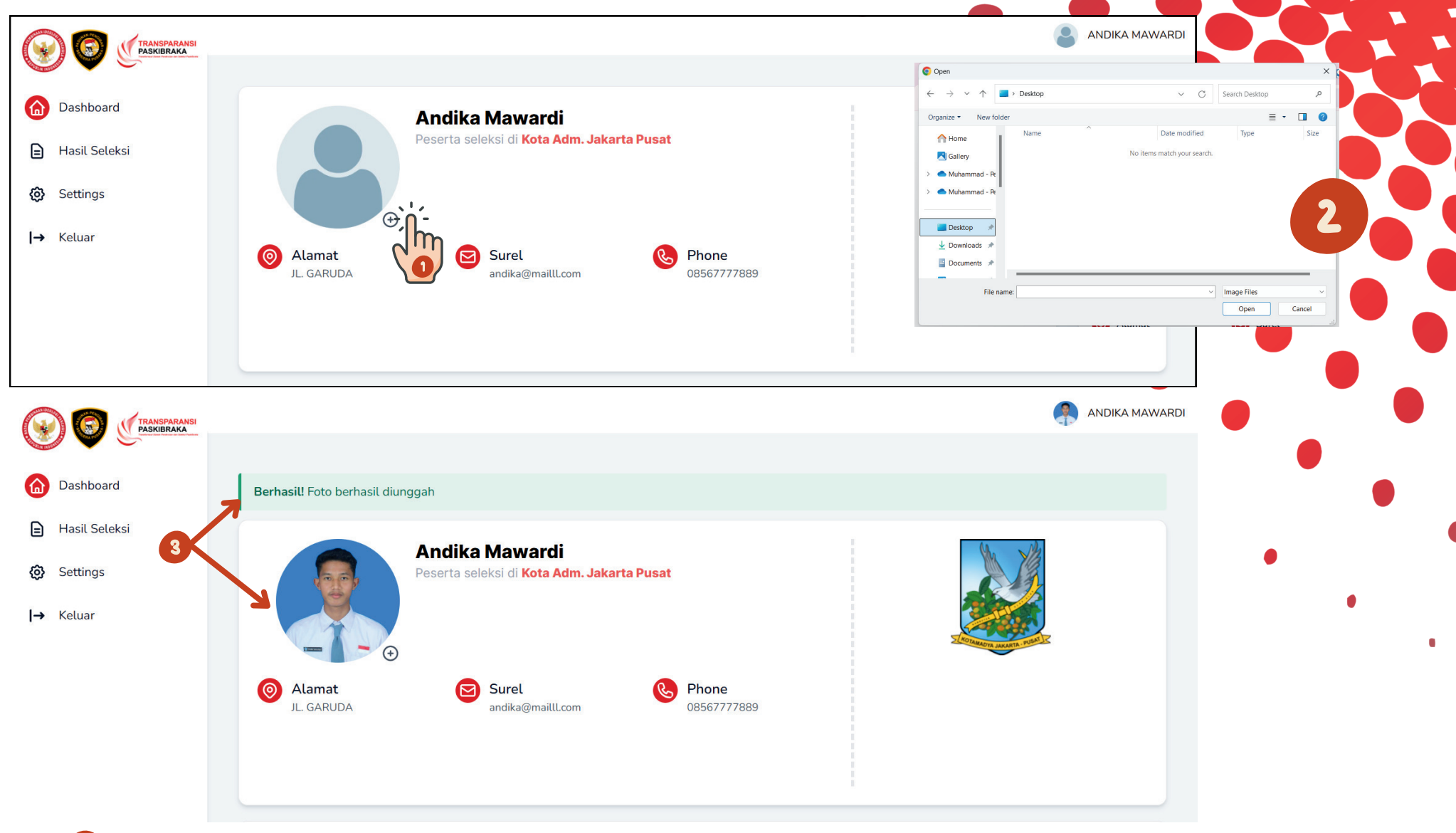

- Pilih tombol (+) seperti gambar diatas
- 2 Cari gambar pada komputer/handphone yang akan di unggah
- Setelah terunggah akan tampil notifikasi seperti gambar diatas dan foto akan berubah

#### TATA CARA MENGUNGGAH BERKAS PERSYARATAN

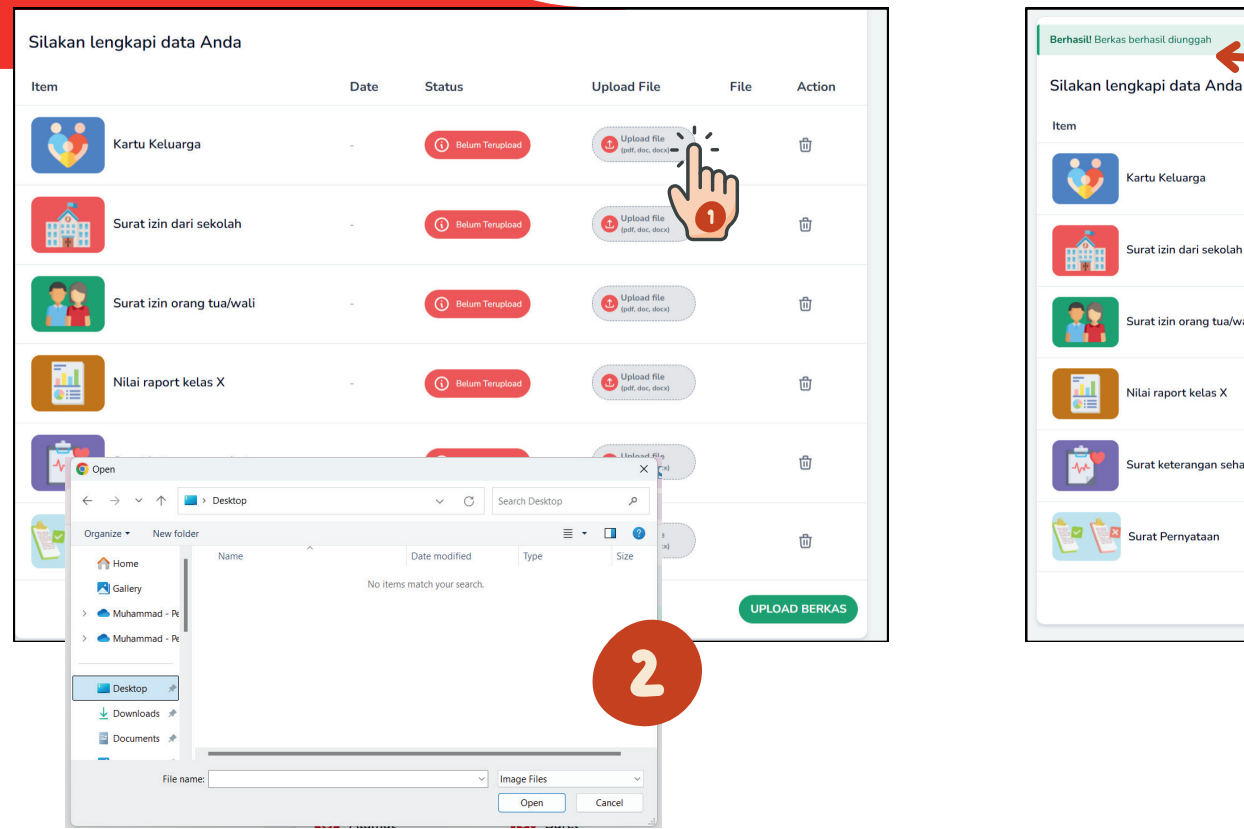

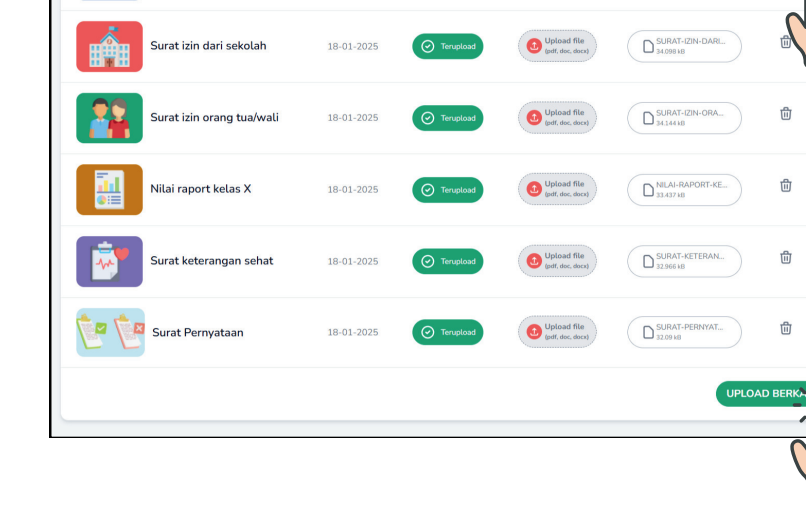

2

Upload File

(1) Upload fil

File

C KARTU-KELL

Action

Date

18-01-202

Kartu Keluarga

- Pilih tombol "upload file" seperti gambar diatas
- 2
  - Cari dokumen pada komputer/handphone yang akan di unggah
- Setelah terunggah akan tampil notifikasi seperti gambar diatas dan status akan 3 berubah menjadi "Terupload"
- Jika terdapat kesalahan dalam mengunggah dokumen peserta dapat memilih tombol hapus dan mengunggah kembali dokumen yang benar
- Setelah foto dan dokumen telah terunggah dengan benar peserta dapat memilih tombol "Upload Berkas"

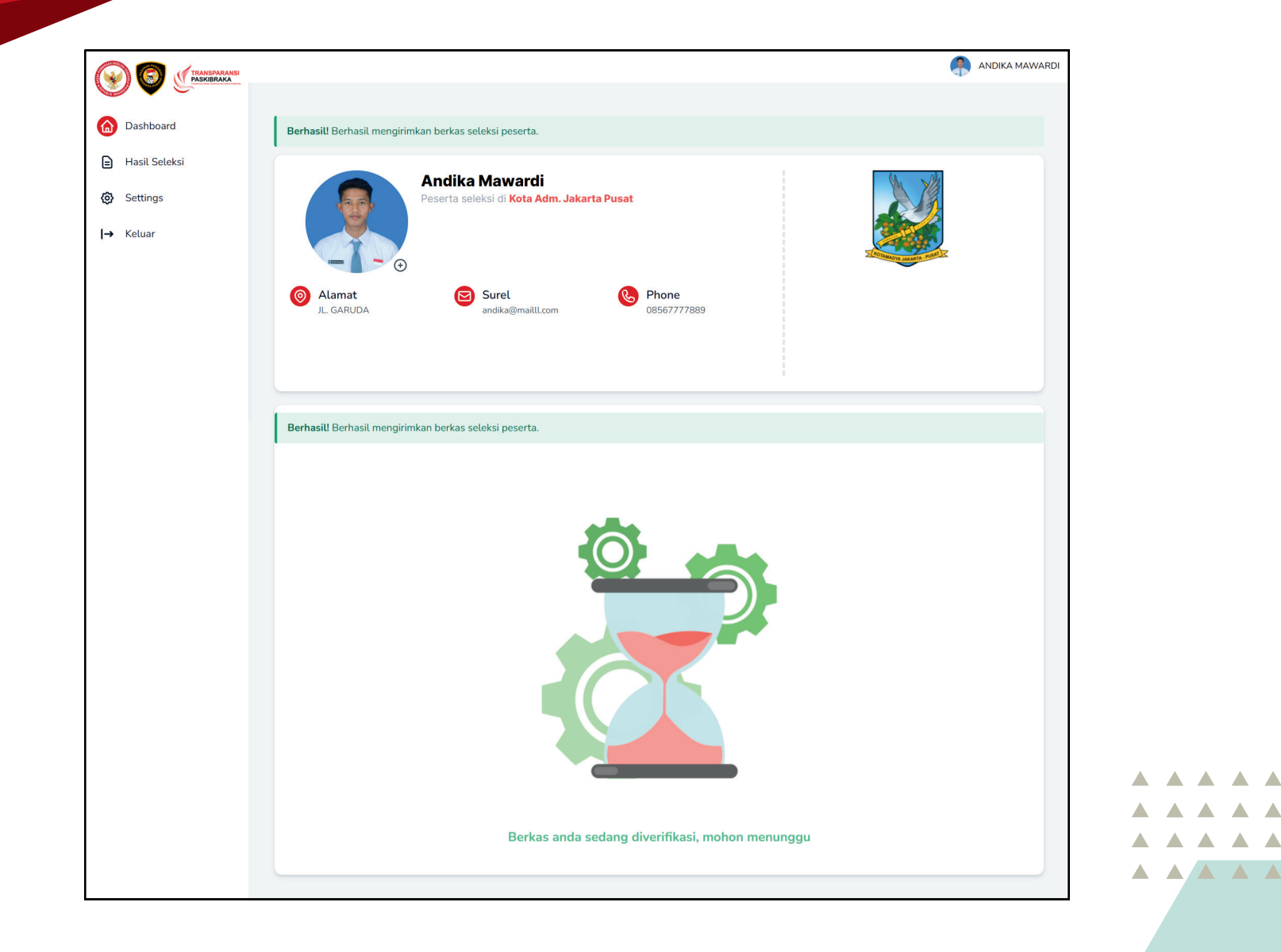

Jika proses unggah foto dan dokumen berhasil maka akan ada notifikasi seperti gambar diatas. Selanjutnya peserta menunggu proses verifikasi berkas oleh panitia kabupaten/kota

|                         |                                                                    | ANDIKA MAWARDI |                                                                        |                                                              | ANDIKA MAWARDI |          |
|-------------------------|--------------------------------------------------------------------|----------------|------------------------------------------------------------------------|--------------------------------------------------------------|----------------|----------|
| Dashboard Hasil Seleksi | Andika Mawardi<br>Peserta seleksi di Kota Adm. Jakarta Pusat       |                | <ul> <li>Dashboard</li> <li>Hasil Seleksi</li> <li>Settings</li> </ul> | Andika Mawardi<br>Peserta seleksi di Kota Adm. Jakarta Pusat |                |          |
| i → Keluar              | Alamat     JL GARUDA     Surel     arckia@mailLcom     Ob567777889 |                | l→ Keluar                                                              | Alamat Surel<br>JL GARUDA Surel OB507777889                  |                |          |
|                         |                                                                    |                | 9                                                                      |                                                              |                |          |
|                         |                                                                    |                |                                                                        |                                                              |                |          |
|                         |                                                                    |                |                                                                        |                                                              |                |          |
|                         | Mohon maaf berkas anda tidak lulus seleksi adn                     | inistrasi      |                                                                        | Selamat anda Lulus seleksi administrasi dan kesehat          |                |          |
|                         |                                                                    |                |                                                                        |                                                              |                |          |
|                         |                                                                    |                |                                                                        |                                                              |                | $\wedge$ |

- Tampilan gambar nomor 1 jika peserta tidak memenuhi syarat
- 2 Tampilan gambar nomor 2 jika peserta memenuhi syarat
- 8 Pilih tombol "Download kartu ujian" untuk mengunduh kartu ujian

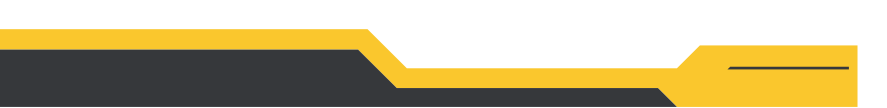

| <ul> <li>Dashboard</li> <li>Hasil Seleks</li> <li>Settings</li> <li>Keluar</li> </ul> | Image: Second system       Andika Neserta selet         Image: Second system       Preserta selet         Image: Second system       Image: Second system         Image: Second system       Image: Second system         Image: Second syste | Mawardi<br>Ksi di Kota Adm. Jakarta Pusat<br>Surel<br>andika@maill.com | <ul> <li>         Maal Seleksi      </li> <li>         Gettings      </li> <li>         Ketuar     </li> </ul> | Andika Mawardi<br>Pearta seleksi di Kota Adam. Jakarta Pasat<br>Image: Construction of the seleksi di Kota Adam. Jakarta Pasat         Image: Construction of the seleksi di Kota Adam. Jakarta Pasat         Image: Construction of the seleksi di Kota Adam. Jakarta Pasat         Image: Construction of the seleksi di Kota Adam. Jakarta Pasat         Image: Construction of the seleksi di Kota Adam. Jakarta Pasat         Image: Construction of the seleksi di Kota Adam. Jakarta Pasat         Image: Construction of the seleksi di Kota Adam. Jakarta Pasat         Image: Construction of the seleksi di Kota Adam. Jakarta Pasat         Image: Construction of the seleksi Adam. Jakarta Pasat         Image: Construction of the seleksi Adam. Jakarta Pasat         Image: Construction of the seleksi Adam. Jakarta Pasat         Image: Construction of the seleksi Adam. Jakarta Pasat         Image: Construction of the seleksi Adam. Jakarta Pasat         Image: Construction of the seleksi Adam. Jakarta Pasat         Image: Construction of the seleksi Adam. Jakarta Pasat         Image: Construction of the seleksi Adam. Jakarta Pasat         Image: Construction of the seleksi Adam. Jakarta Pasat         Image: Construction of the seleksi Pasat         Image: Construction of the seleksi Pasat         Image: Construction of the seleksi Pasat         Image: Construction of the seleksi Pasat         Image: Construction of the seleksi Pasat         Ima |
|---------------------------------------------------------------------------------------|----------------------------------------------------------------------------------------------------|------------------------------------------------------------------------|----------------------------------------------------------------------------------------------------|----------------------------------------------------------------------------------------------------|
|                                                                                       | HASIL SELEKSI<br>Administrasi                                                                                                    | 18 Januari 2025                                                        |                                                                                                    | A A A A A A A A A A A A A A A A A A A                                                                                                    |
|                                                                                       |                                                                                                    |                                                                        |                                                                                                    | Selamat anda lutus seleksi ADMINISTRASI.<br>Sitakan melihat jadwal seleksi selanjutnya di menu pengumuman<br>Untuk seleksi selanjutnya, silakan melanjutkan di aplikasi Perisal Paskibrato<br>Downladi Kartu Ujian<br>Kembali                                                                                                    |

- Bagi peserta yang lulus seleksi administrasi dapat melanjutkan seleksi, pilih menu hasil seleksi
- Pilih tombol "lihat" pada seleksi administrasi
  - Pilih link "perisai paskibraka" untuk membuka portal seleksi berikutnya (pada saat dilokasi ujian)

| Image: Constraint of the second second se |  |
|----------------------------------------------------------------------------------------------------|--|
| NIK<br>Password                                                                                                    |  |
| Kode Ujian<br>Masuk                                                                                                    |  |
|                                                                                                    |  |

- Masukan NIK (Nomor induk kependudukan) dan password sesuai dengan data pada web paskibraka, dan kode ujian akan diberikan oleh panitia pada saat dilokasi ujian
- **2** Pilih tombol "masuk" untuk mengakses halaman ujian

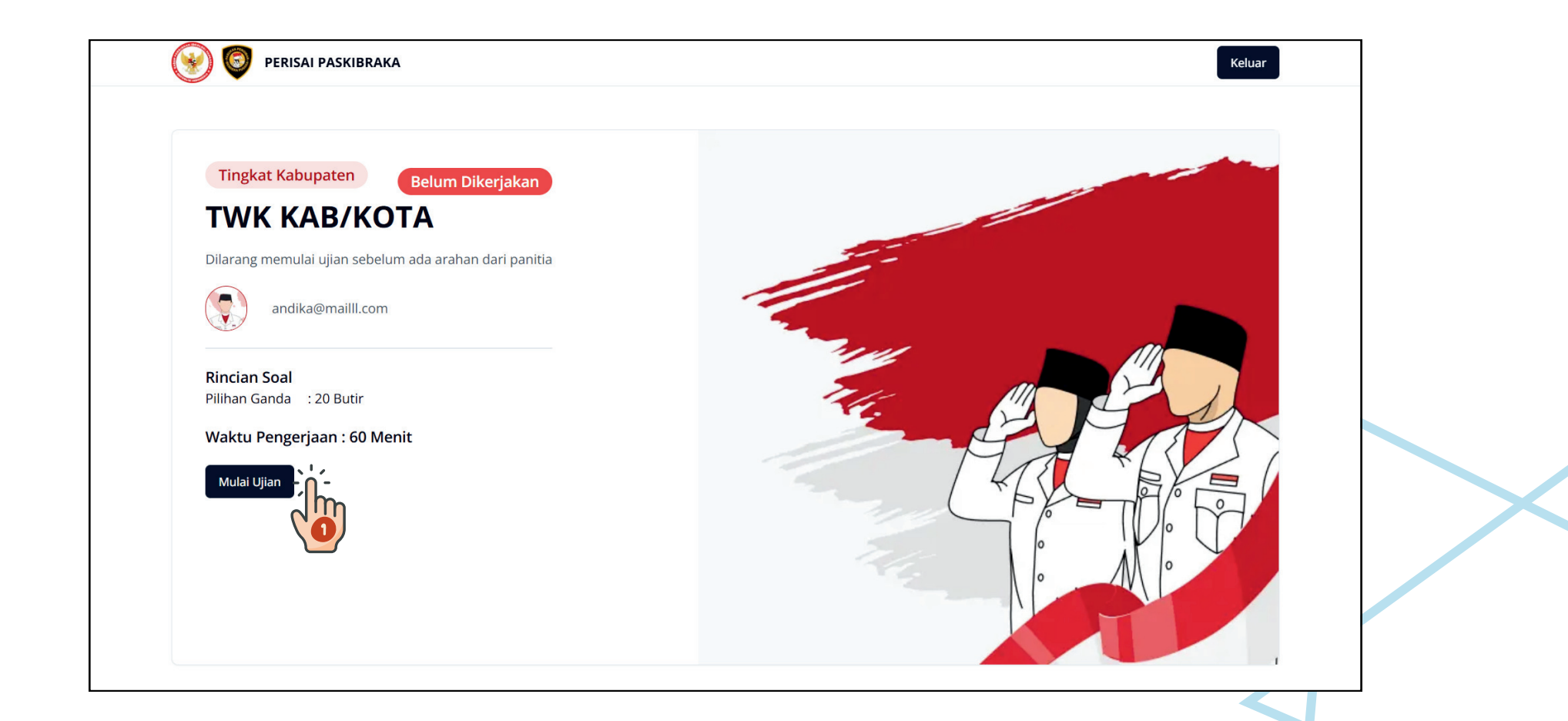

Jika data sudah sesuai, peserta dapat memilih tombol "Mulai Ujian"

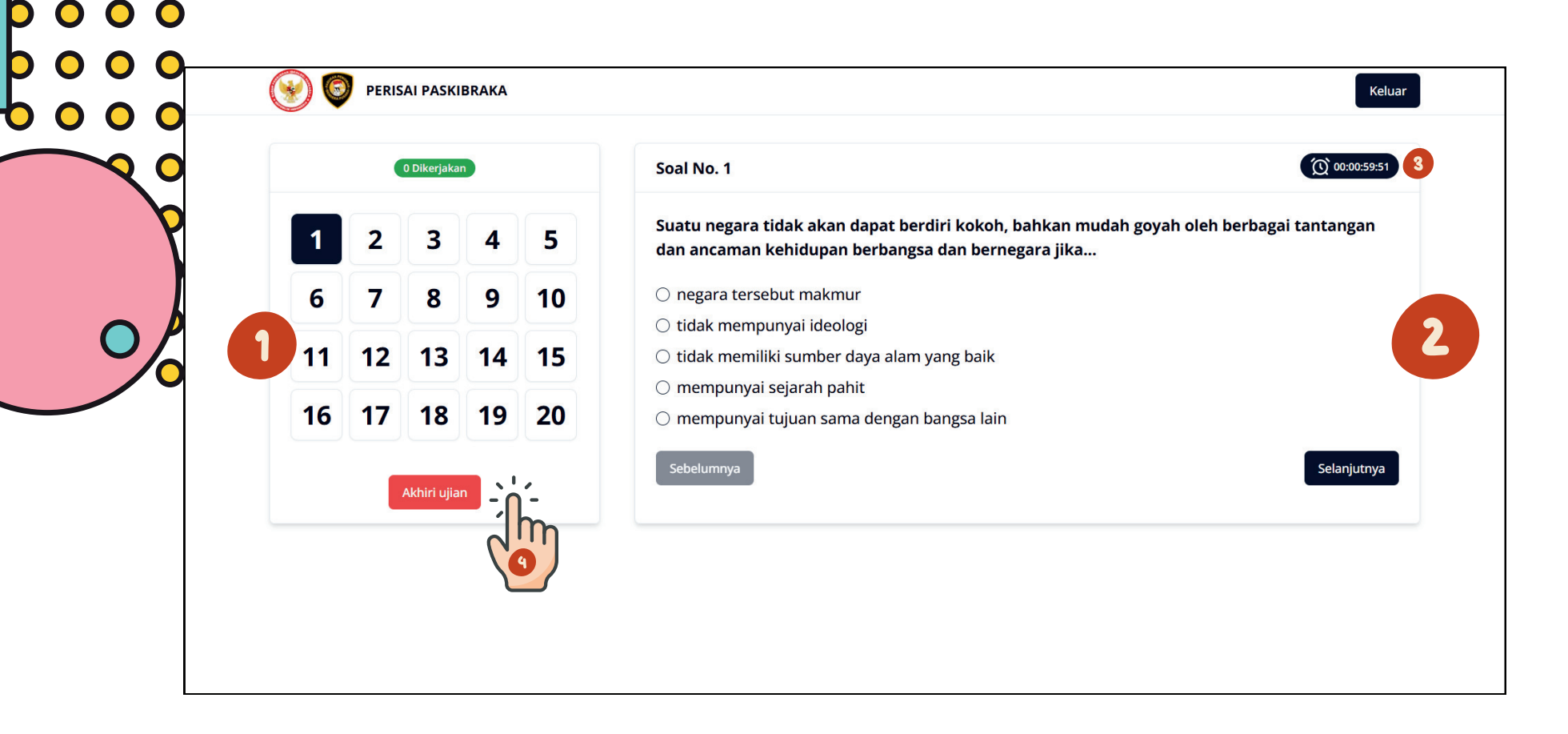

- Pada tampilan gambar nomor 1 akan tampil nomor pertanyaan, peserta dapat memilih nomor ujian selanjutnya jika ingin mengerjakan pertanyaan yang lain
- Pada tampilan gambar nomor 2 berisi pertanyaan dan jawaban, peserta dapat memilih salah satu dari jawaban yang benar
- Pada tampilan gambar nomor 3 akan tampil waktu mundur sesuai ketentuan juknis

Jika peserta sudah selesai mengisi pertanyaan dan waktu masih tersisa, dapat memilih tombol akhiri ujian

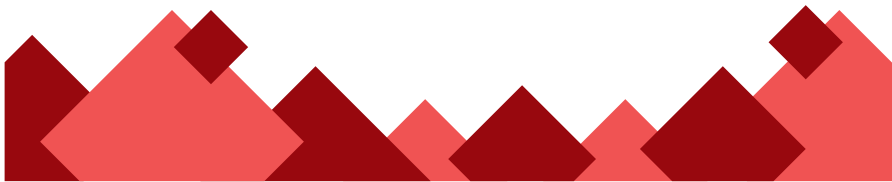

|                                                                                          |                                                                                                    |                                                        | (                                 | ANDIKA MAWARDI     |                         |                                                              | ANDI             |
|------------------------------------------------------------------------------------------|----------------------------------------------------------------------------------------------------|--------------------------------------------------------|-----------------------------------|--------------------|-------------------------|--------------------------------------------------------------|------------------|
| <ul> <li>Dashboard</li> <li>Hasil Seleksi</li> <li>Settings</li> <li>→ Keluar</li> </ul> | Image: Supervised of the sector of the sector of the se | rdi<br>a Adm. Jakarta Pusat<br>«Ill.com                |                                   |                    | Alamat     JL GARUDA    | Andika Mawardi<br>Peserta seleksi di Kota Adm. Jakarta Pusat |                  |
|                                                                                          | HASIL SELEKSI                                                                                                    |                                                        |                                   |                    | ← Hasil Seleksi PANO    | CASILA DAN WAWASAN KEBANGSAAN                                |                  |
|                                                                                          | ADMINISTRASI                                                                                                    | 18 Januari 2025                                        | LOLOS                             | Lihat              | Nilai: 20               |                                                              |                  |
|                                                                                          | PANCASILA DAN WAWASAN KEBANGSAAN                                                                                                    |                                                        | TIDAK LOLOS                       | Lihat -            |                         | _                                                            |                  |
|                                                                                          | INTELEGENSIA UMUM                                                                                                    | -                                                      | BELUM DIKERJAKAN                  | Lihat 2            |                         |                                                              |                  |
|                                                                                          | KESEHATAN                                                                                                    |                                                        | BELUM DIKERJAKAN                  | Lihat              |                         |                                                              |                  |
|                                                                                          | PARADE                                                                                                    | -                                                      | BELUM DIKERJAKAN                  | Lihat              |                         |                                                              |                  |
|                                                                                          | PBB                                                                                                    | -                                                      | BELUM DIKERJAKAN                  | Lihat              |                         | Mohon maaf anda tidak lulus seleksi PANCASILA DAN WA         | WASAN KEBANGSAAN |
|                                                                                          | KESAMAPTAAN                                                                                                    | -                                                      | BELUM DIKERJAKAN                  | Lihat              |                         | Kembali                                                      |                  |
|                                                                                          | KEPRIBADIAN                                                                                                    |                                                        | BELUM DIKERJAKAN                  | Lihat              |                         |                                                              |                  |
|                                                                                          | <ol> <li>Untuk men</li> <li>Untuk meli</li> <li>vang ingin</li> </ol>                                                                                                    | nantau hasil sele<br>ihat detail dan ni<br>ditampilkan | eksi peserta d<br>ilai seleksi da | apat me<br>pat men | emilih me<br>nilih toml | nu "hasil seleksi"<br>ool "Lihat" pada seleksi               |                  |

**(3)** Gambar nomor 3 adalah tampilan detail hasil seleksi

Ø

Q

Q

0

**||** 

Ø

۲

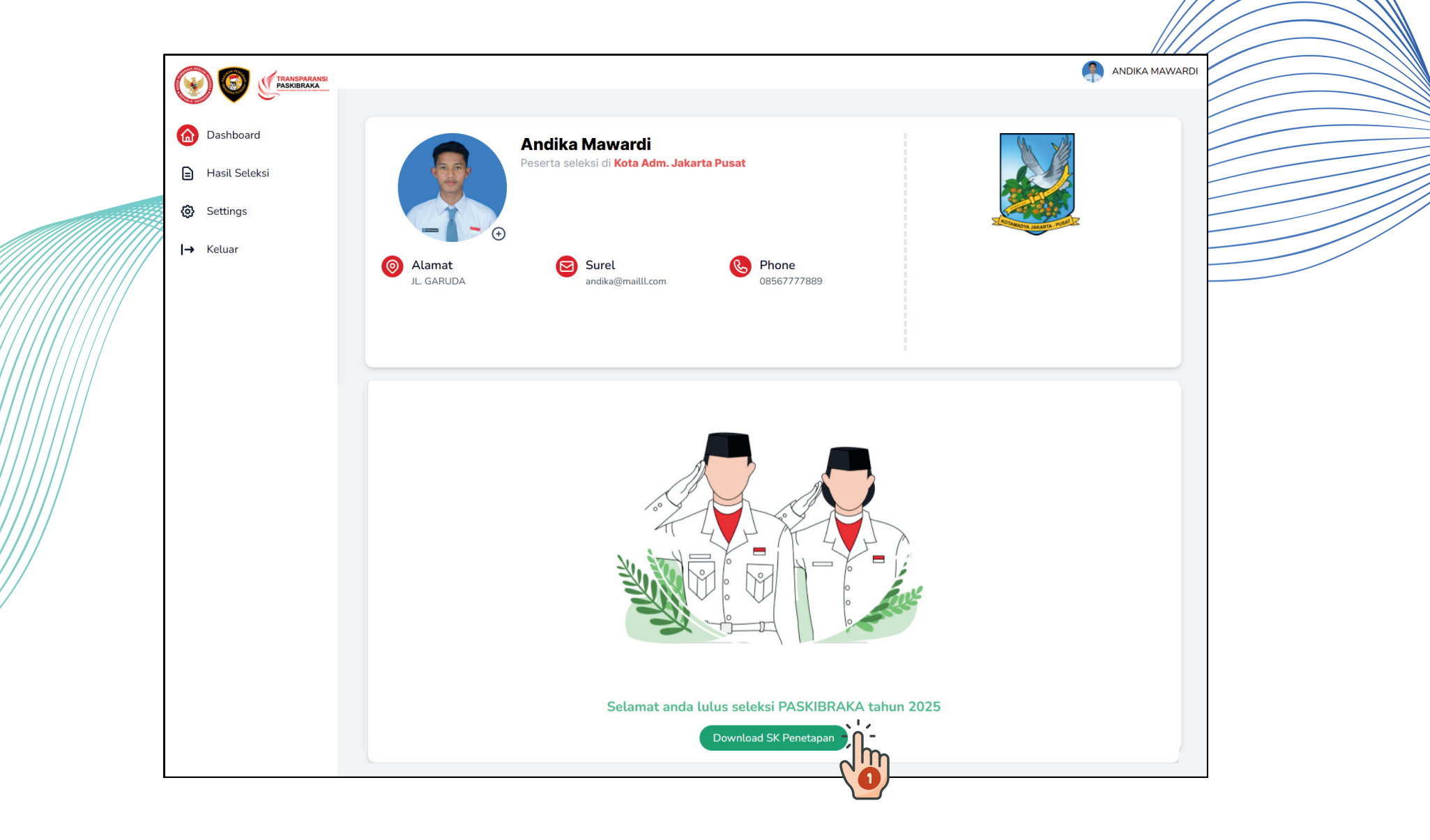

Peserta yang telah lulus seleksi dan ditetapkan sebagai calon paskibraka akan mendapatkan notifikasi seperti gambar diatas dan dapat mengunduh surat keputusan penetapan pada tombol "DOWNLOAD SK PENETAPAN"

| La Dashudaru    | NUZ                      | Nama Longkan                         |          |  |
|-----------------|--------------------------|--------------------------------------|----------|--|
| E Hasil Seleksi | 111111111666666          |                                      |          |  |
| Settings        | Asal Sekolah             | Email                                | ach      |  |
|                 | SMA NEGERI 2 JAKARTA     | andika@mailll.com                    |          |  |
|                 | Alamat                   | undikagimakacam                      |          |  |
|                 | JL GARUDA                |                                      |          |  |
|                 | RT RW                    |                                      |          |  |
|                 | 001 001                  |                                      |          |  |
|                 | PROVINSI                 | No Handphone                         |          |  |
|                 | DKI JAKARTA              | <ul> <li>✓ 08567777889</li> </ul>    |          |  |
|                 |                          | Minat dan Bakat                      | (949)    |  |
|                 |                          | SILAT                                |          |  |
|                 | KOTA ADMUJARAKTA POSAT   | Instagram                            |          |  |
|                 | KECAMATAN                | https://instagram.com/               |          |  |
|                 | CEMPAKA PUTIH            | https://facebook.com/                |          |  |
|                 | DESA/KELURAHAN           | Twitter                              |          |  |
|                 | CEMPAKA PUTIH BARAT      | <pre>&gt; https://twitter.com/</pre> |          |  |
|                 | Password baru            |                                      |          |  |
|                 | Konfirmasi Password baru |                                      |          |  |
|                 |                          |                                      | Password |  |

Untuk merubah kata sandi peserta dapat memilih menu "Setting"

- 📀 masukan kata sandi baru
- 8 Pilih tombol "Ubah password"

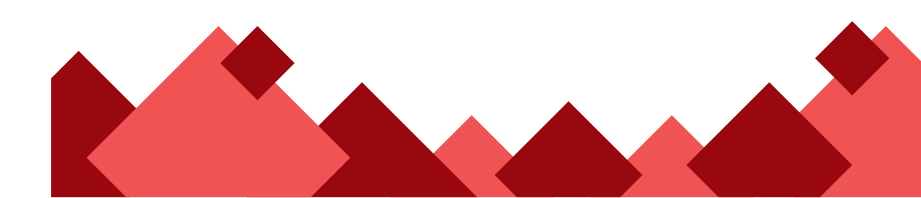

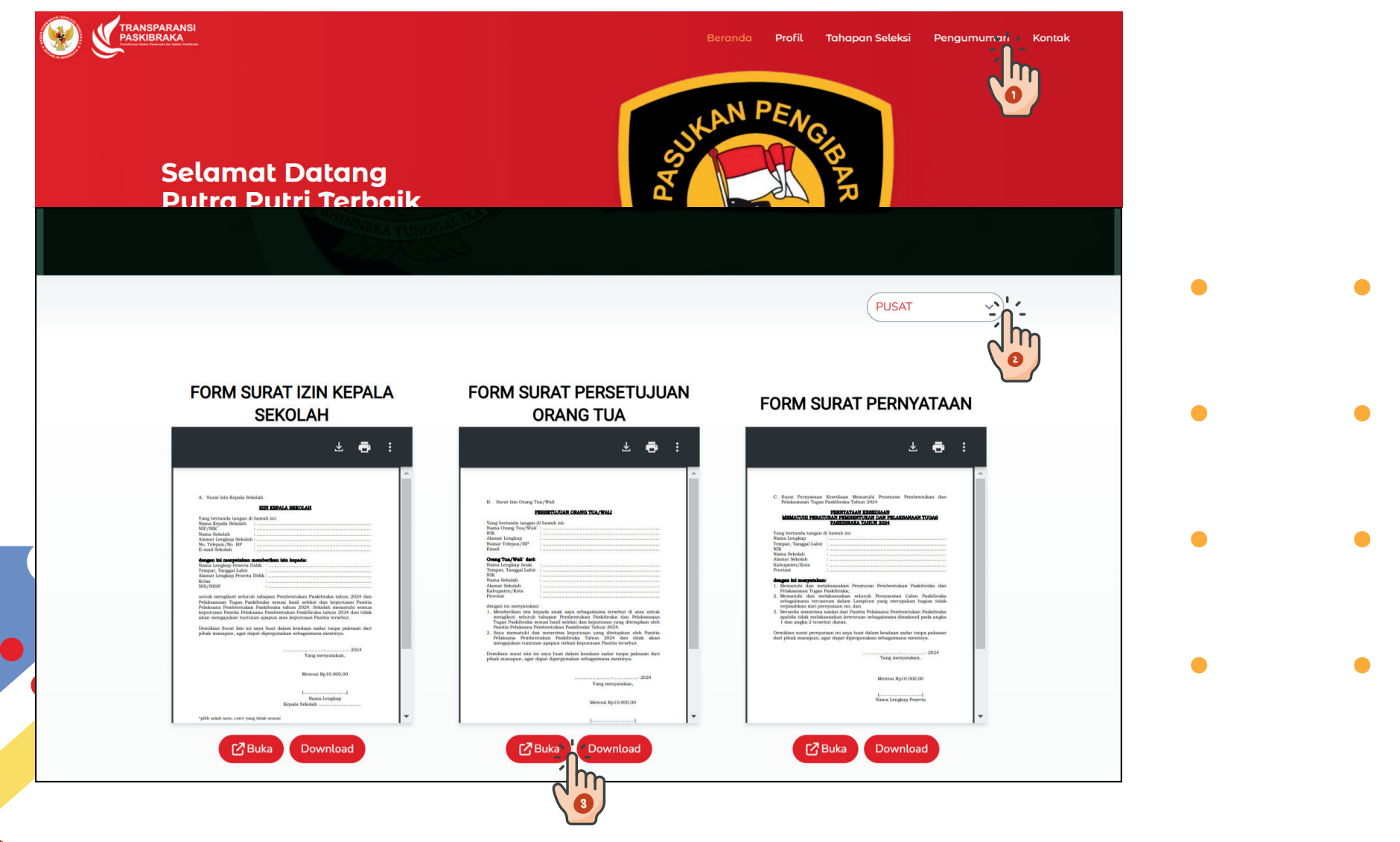

Untuk melihat informasi dan pengumuman dapat memilih menu "pengumuman"

Pilih filter lokasi untuk memilih tempat seleksi

8 Pilih tombol "Buka" untuk melihat dan tombol "Download" untuk mengunduh/menyimpan

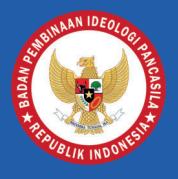

#### BADAN PEMBINAAN IDEOLOGI PANCASILA REPUBLIK INDONESIA

### Untuk: CALON PESERTA

 $\mathbf{O}$